## **Kurzanleitung**

Einrichtung eines AnyConnect-VPN-Clients

1. Auf der Web-Seite <u>https://vpn-gate1.hs-bremerhaven.de</u> mit der persönlichen Hochschulkennung inkl. Realm (@hs-bremerhaven.de bzw. @smail.hsbremerhaven.de) in der Group "VPN von extern" anmelden.

| ← → ♂ û          | ① ▲ https://vpn-gate1.hs-bremerhaven.de/+CSCOE+/logon.html?reason=12&gmsg=4943412069626 ···· ♥ ☆ Q. Suchen | ∓ IV © © ≡ |
|------------------|----------------------------------------------------------------------------------------------------|------------|
| altalta<br>cisco | SSL VPN Service                                                                                            |            |
|                  |                                                                                                    |            |
|                  | Login                                                                                                    |            |
|                  | Please enter your username and password. GRGUP: VPN von exern  USERNAME:                                   |            |
|                  | PASSWORD Login                                                                                             |            |
|                  |                                                                                                    |            |
|                  |                                                                                                    |            |

2. Die AnyConnect-Client-Software für das eigene Betriebssystem (Windows, MacOS oder Linux) herunterladen und ausführen bzw.installieren. Dazu auf "AnyConnect", dann auf AnyConnectVPN klicken.

| ← → ଫ ଘ                                                                                                    | A https://vpn-gate1.hs-bremerhave | dd(+CSCOE+/portal.html                                                                                                    | ••• 🛡 🏠 🔍 suchen                                                                                                    | ∓ IIV (C) () ≡       |
|----------------------------------------------------------------------------------------------------|-----------------------------------|----------------------------------------------------------------------------------------------------|----------------------------------------------------------------------------------------------------|----------------------|
| ahaha<br>cisco                                                                                                    | SSL VPN Service                   |                                                                                                    | A                                                                                                    |                      |
| Home     Home     Home |                                   | AnyConnect Sec     AnyConnect Sec     WebLaunch     Platform     Detection     ActiveX     Java     Deventoad     Connected | www.  www.  ww.  wy.  wy.  www.  www.  wy.  wy.  wy.  wy. | Usernkulævik Logout, |
|                                                                                                    |                                   |                                                                                                    | Help Download                                                                                                    |                      |

Es erscheint ein Fenster zum Speichern der Client-Software. Hier ein Beispiel für Windows-Betriebssysteme. MacOS und Linux 64 Bit- Betriebssysteme werden ebenfalls vom Server erkannt und zum Herunterladen per Fenster angeboten.

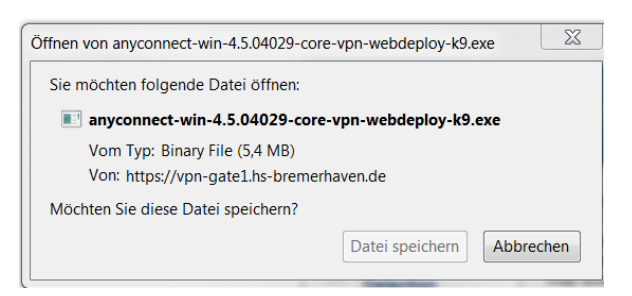

3. Den gespeicherten AnyConnect-Client starten, die Adresse des Hochschul-VPN-Servers (s. Bild) eingeben und auf die Schaltfläche "Connect" klicken.

| Sisco AnyCon  | nect Secure Mobility Client                                |                 |
|---------------|------------------------------------------------------------|-----------------|
|               | VPN:<br>Ready to connect.<br>vpn-gate1.hs-bremerhaven.de + | Connect         |
| <b>\$</b> (i) |                                                            | alhala<br>cisco |

4. Im erscheinenden Fenster die Gruppe VPN von extern oder ggf. andere zugewiesene Gruppe auswählen und mit der eigenen Hochschulkennung anmelden.

|   | Please enter your username and password. |                               |  |  |
|---|------------------------------------------|-------------------------------|--|--|
| _ | Group:                                   | VPN von exern                 |  |  |
|   | Username:                                | hmustermann@hs-bremerhaven.de |  |  |
|   | Password:                                |                               |  |  |

- 5. Nach erfolgreicher Anmeldung wird das Fenster automatisch geschlossen. Das Icon in der Taskleiste zeigt ein geschlossenes Vorhängeschloss <sup>(2)</sup>.
- 6. Zum Beenden das Icon zum Öffnen des Clientprogramms anklicken und auf die Schaltfläche "Disconnect" klicken.

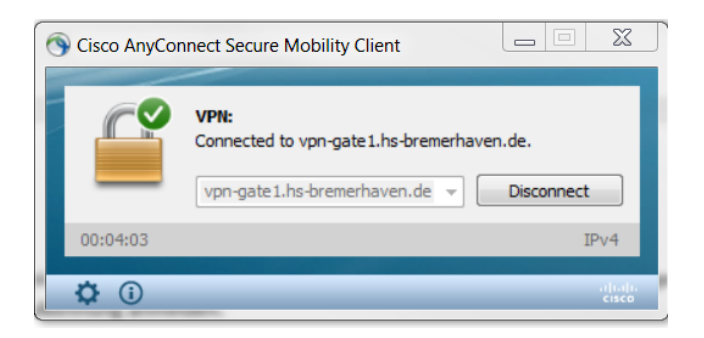

<u>Anmerkung:</u> Alternativ zum Dropdown-Menü zur Auswahl der VPN-Gruppe (siehe 4.) wird im Sonderfall vom Rechenzentrum eine URL mit Unterverzeichnis zugewiesen.

Beispiel: https://vpn-gate1.hs-bremerhaven.de/prj0815